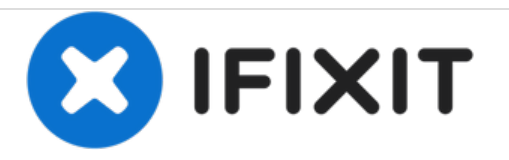

# Sirius XM Onyx Plus Screen Replacement

How to replace the scree on a Sirius XM Onyx Plus radio.

Written By: Angel Rivera

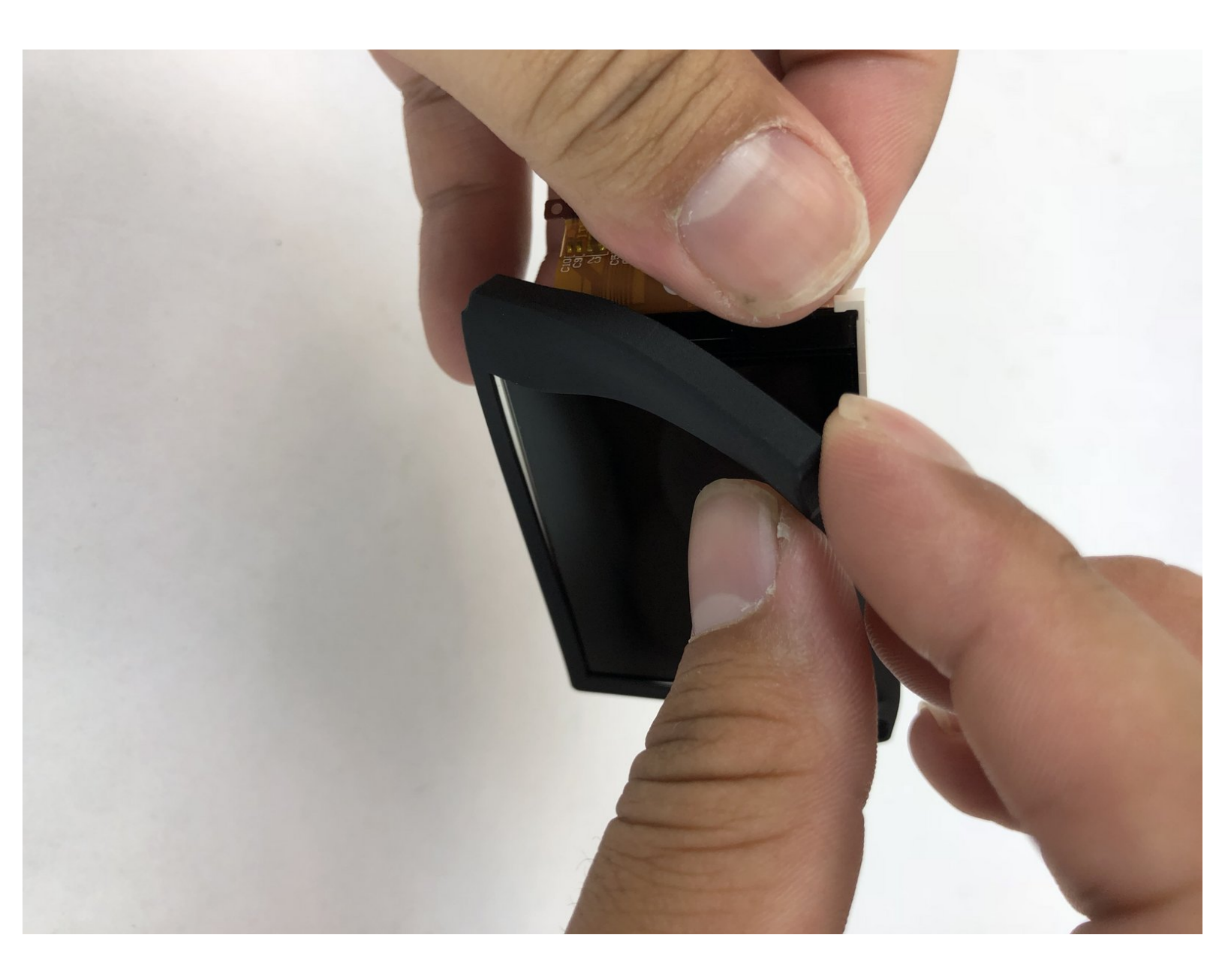

# INTRODUCTION

Screens can crack or wear out so you need to change the screen.

# **TOOLS:**

- iFixit Opening Tools (1)
- Phillips #0 Screwdriver (1)
- Phillips #00 Screwdriver (1)

#### Step 1 — Case

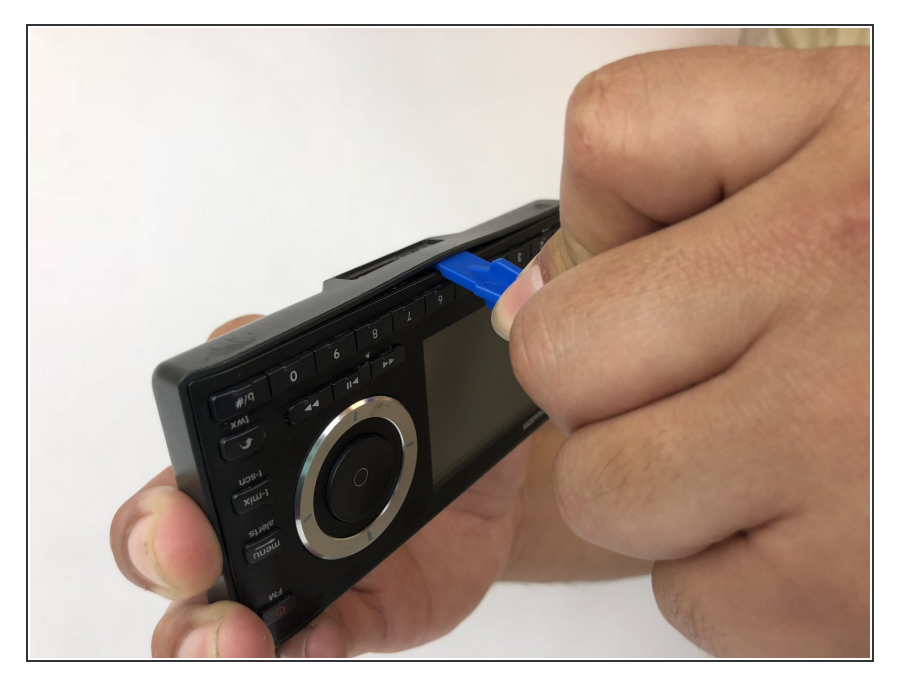

• Wedge a plastic opening tool in between the case.

#### Step 2

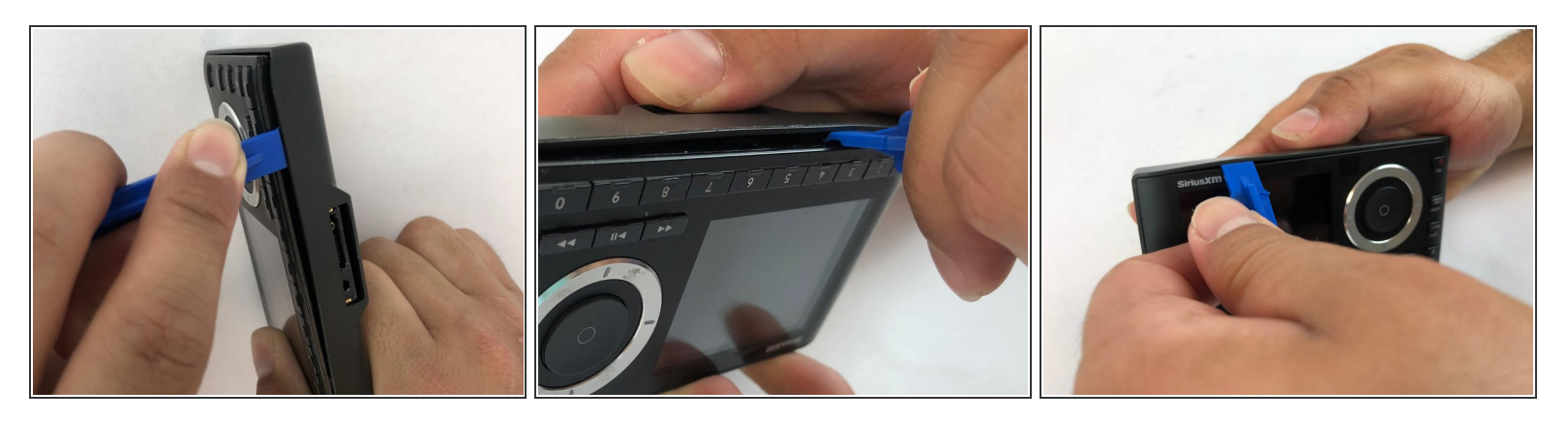

- Starting with the bottom left corner, press down on the plastic opening tool to unhook the latches on the inside of the device.
- (i) You have to start with the bottom left and right corners, and then flip the device to over and do the top of the device.

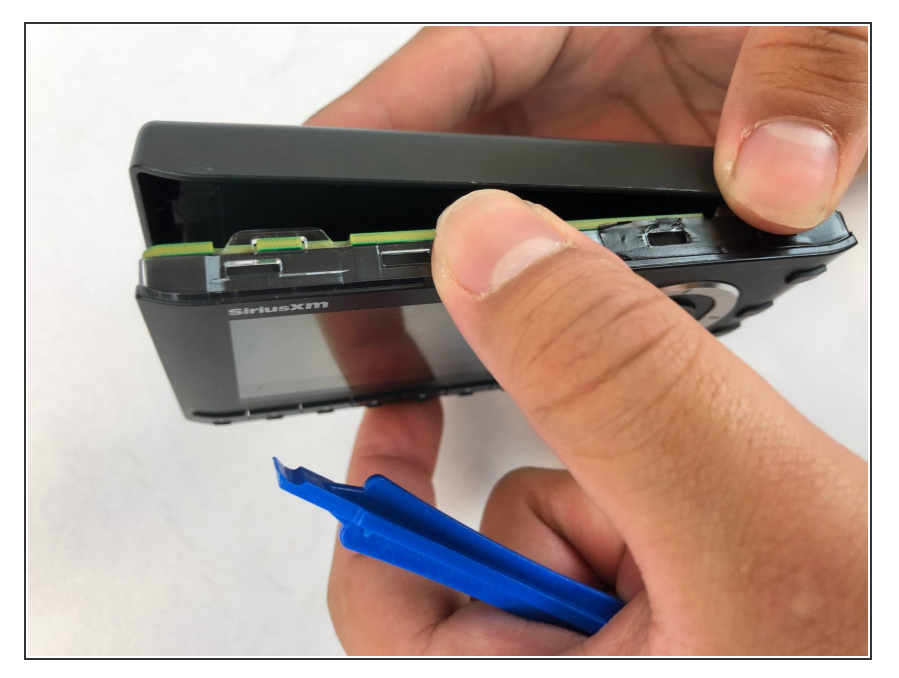

• Once unclipped, separate the back casing from the device.

#### Step 4 — Motherboard

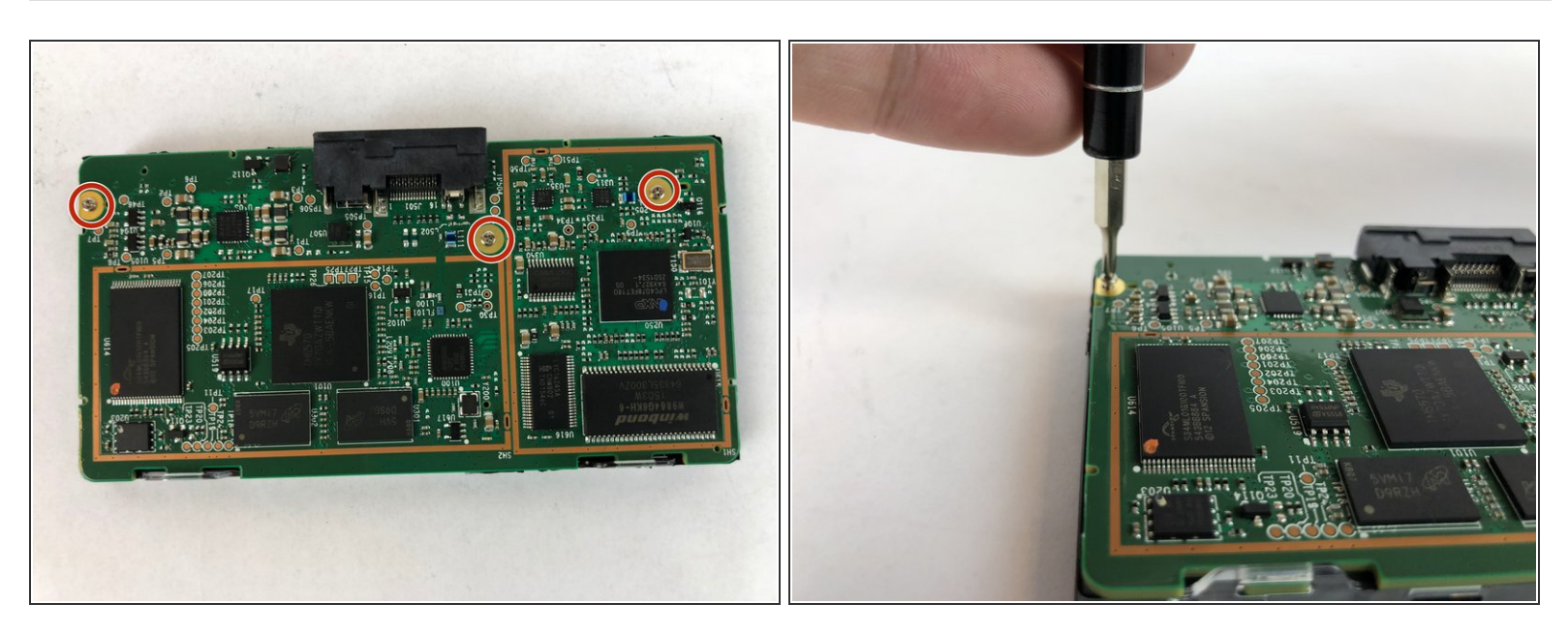

• Remove the three 5.4mm JIS #00 screws from the motherboard.

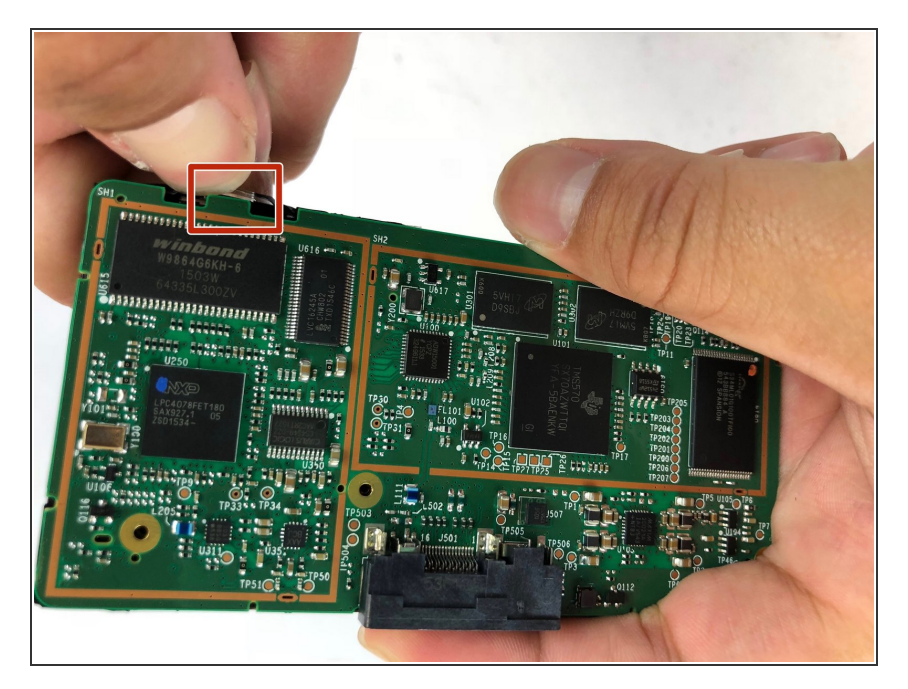

 Unlatch the two clips located at the top of the device that hold the motherboard in place.

## Step 6

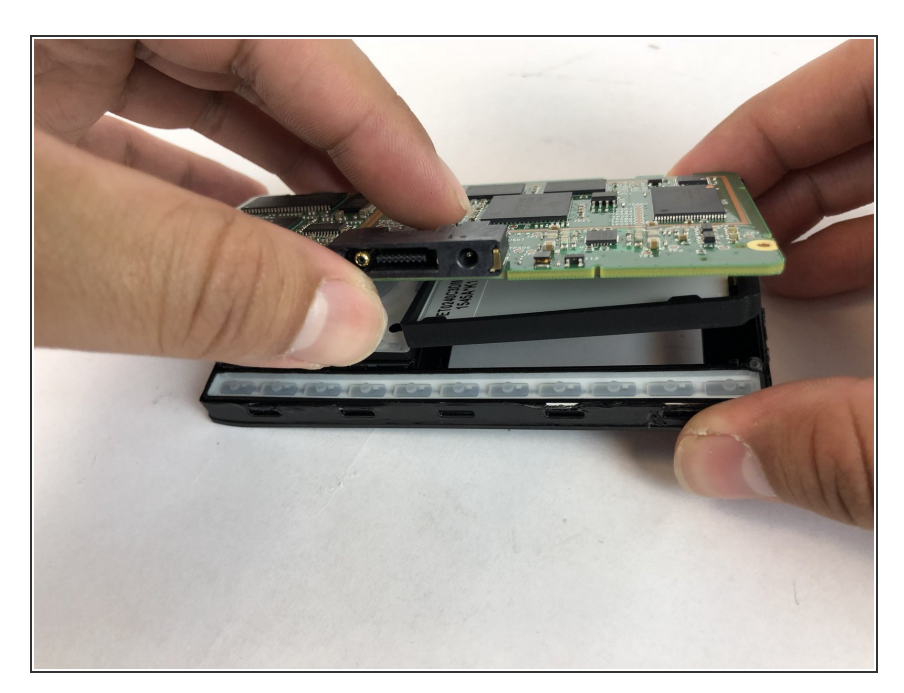

• Lift the motherboard up from the bottom.

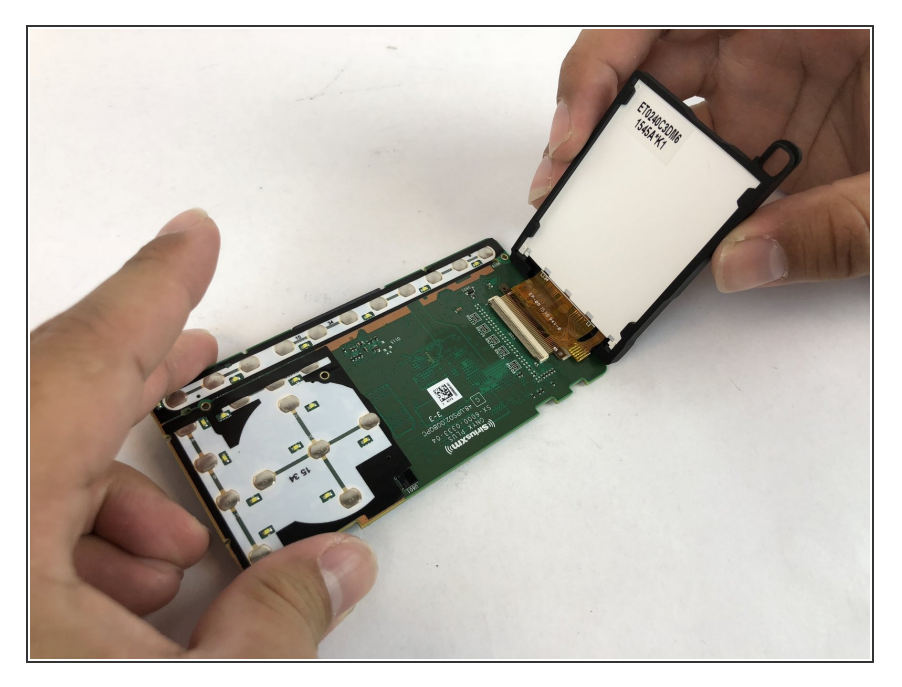

 Lift the screen up, so you can see where it is attached to the motherboard.

## Step 8

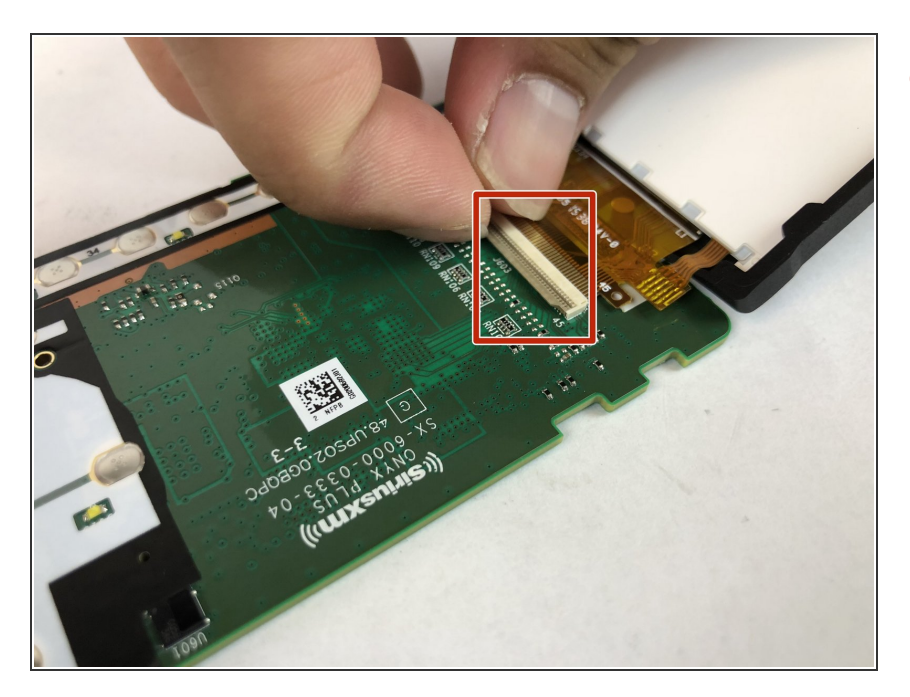

 Use a spudger to flip up the retaining flap on the display ribbon cable <u>ZIF</u> socket.

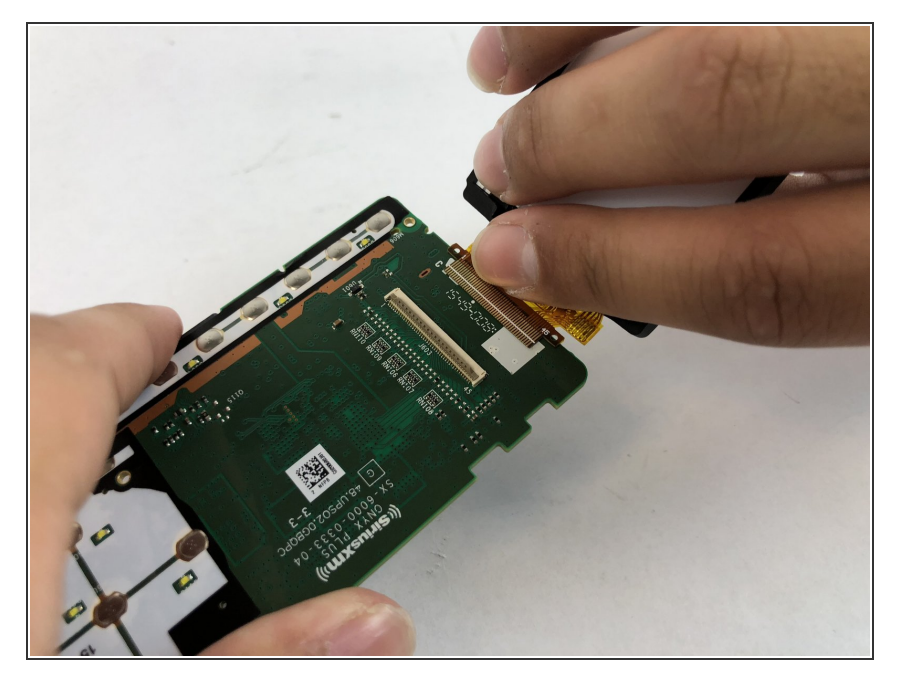

• Carefully pull the ribbon out from the ZIF connector.

#### Step 10 — Screen

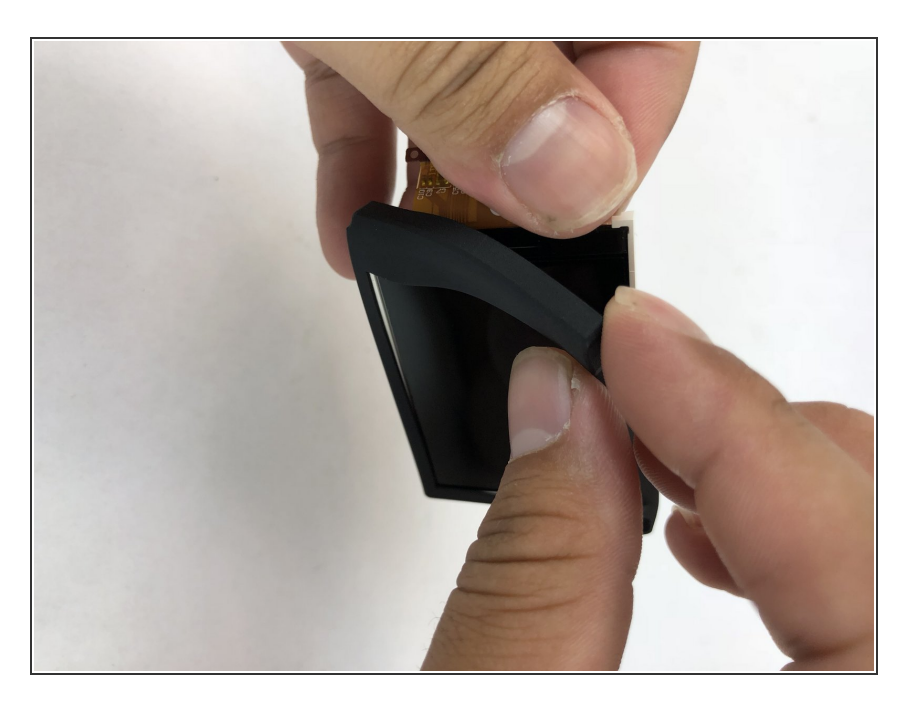

• Take the black casing off the screen.

To reassemble your device, follow these instructions in reverse order.